## Joining a meeting – Android

- 1. Open the Zoom mobile app. If you have not downloaded the Zoom mobile app yet, you can follow the provided instructions <u>here</u>
- 2. Visit the link provided in the board meeting agenda. You will also be able to find the link under that month's <u>retirement board meetings</u> section
- 3. Enter Your Name and Email Address and tap OK

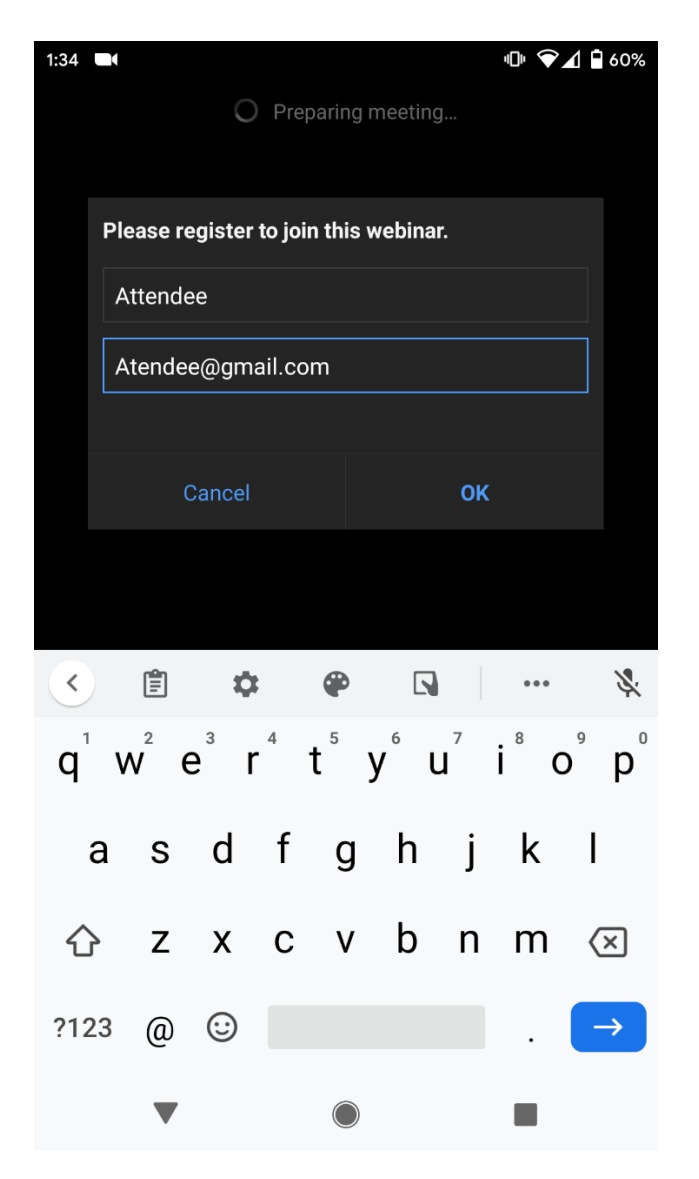